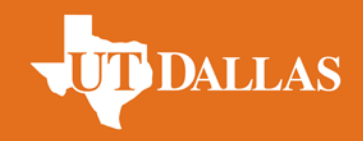

## **Journal Entry**

- 1. Log in to the Comets Abroad Portal using your NetID and password
- 2. Click on the link for your program under Applications

| Applications                                      |                                                                        |                                  |
|---------------------------------------------------|------------------------------------------------------------------------|----------------------------------|
| Spring, 2018                                      |                                                                        |                                  |
|                                                   | Exchange Nomination Application (n/a)<br>(ID 146508 not ranked)        | Deadline: 11/25/2017<br>Withdraw |
|                                                   | API in Lisbon<br>(ID 144993 not ranked)                                | Accepted<br>View Decision Letter |
| Update Rank (enter numbers to rank by preference) |                                                                        |                                  |
|                                                   | International Education Fund (IEF)<br>Scholarship (n/a)<br>(ID 146416) | Deadline: 09/01/2017<br>Withdraw |

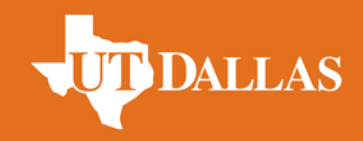

## **Journal Entry**

## 3. Scroll to Manage Your Journal and click Settings

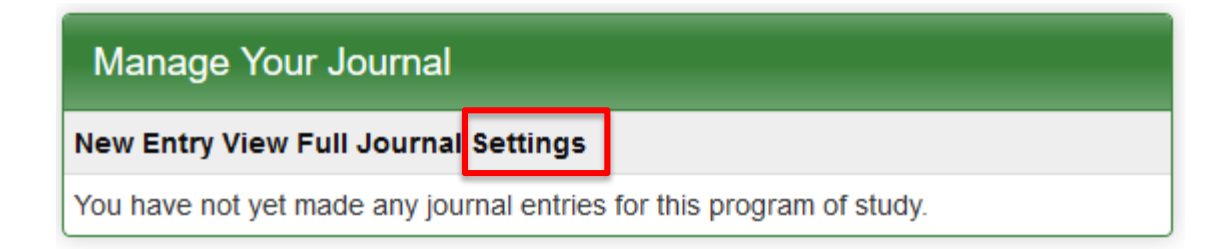

4. Check **Public** under **Journal Settings** 

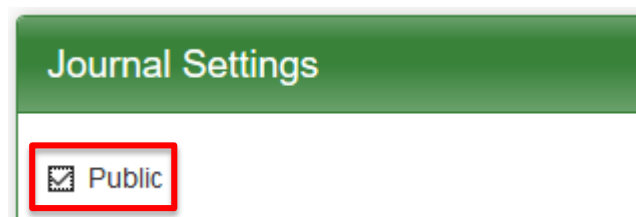

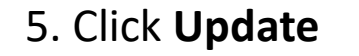

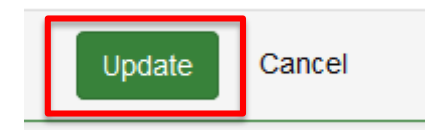

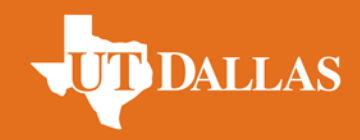

## **Journal Entry**

6. Click New Entry

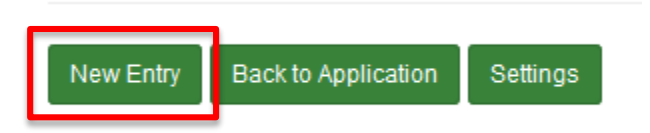

- 7. Complete Entry Title and Entry Message Body
- 8. Upload a photo by clicking Browse

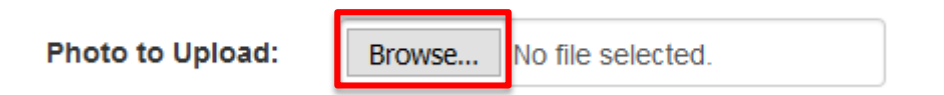

7. Click Add to submit your journal entry

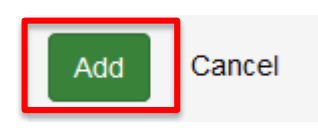